## Cisco Webex Meetings 接続マニュアル (Windows パソコン接続編)

本書は Windows パソコン及び Chrome ブラウザを利用したマニュアル記載をおこ なっております。

お使いのパソコン・OS・Web ブラウザにより表示が異なりますので、お使いのデバイスに合わせた操作をお願いします。

います。

- ① Web ブラウザのアドレスバーに、「https://ikueikan-g.webex.com」と入力し、アク セスします。
- ② Webex と表示された Web サイトが表示されますので、「Cisco Webex Meetings デ スクトップアプリ」の「ダウンロード」をクリックします。

| Gisco Webex Meetings X +                                                       |                                                                                | – ø ×                       |
|--------------------------------------------------------------------------------|--------------------------------------------------------------------------------|-----------------------------|
| ← → C ⊗ https://ikueikan-g.webex.com                                           |                                                                                | 🔺 O 🧶 🚱 E                   |
| 111 アプリ 🧧 会社用 🧧 個人用 🗤 Yahool JAPAN 🔮 How Old Dol Look? 📡 力力のない自転車 🥥 Webex 伊藤 🤝 | TOP - 見守るクルマの 📀 所時間 - 所のような                                                    |                             |
| cisco Webex                                                                    |                                                                                |                             |
| ≡                                                                              |                                                                                | 日本語   クラシックビュー   〇 サインイン >> |
|                                                                                | ミーティングに参加。                                                                     |                             |
|                                                                                |                                                                                |                             |
|                                                                                | ミーティング情報の入力                                                                    |                             |
|                                                                                |                                                                                |                             |
|                                                                                |                                                                                |                             |
|                                                                                |                                                                                |                             |
|                                                                                |                                                                                |                             |
|                                                                                |                                                                                |                             |
|                                                                                |                                                                                |                             |
|                                                                                | Cisco Webex Meetings デスクトッ                                                     |                             |
|                                                                                | Webex Meetings デスクトップアプリを使えば、すばやく手軽にミーテ                                        |                             |
|                                                                                | ングを開始したり参加することができます。ミーティングのスケジュー<br>リング 開始 参加サポアクトップから、またけ Microsoft Outlook か |                             |
|                                                                                | うシング、Mada、Wallitarメング「シング」から、Willia Microsoft Collook が<br>ら直接行うことができます。       |                             |
|                                                                                | ダウンロード                                                                         |                             |
|                                                                                |                                                                                |                             |
|                                                                                |                                                                                |                             |
|                                                                                |                                                                                |                             |
| Mahan 1º Vitil                                                                 |                                                                                |                             |
| Webex //- 97/u                                                                 |                                                                                |                             |
|                                                                                |                                                                                |                             |

③ 「webexapp.msi」というファイルのダウンロードが完了後、このファイルを開きます。
 ※ダウンロード先はお使いの Web ブラウザにより異なりますので、各自ご確認願

④ 「Cisco Webex Meetings デスクトップアプリ」のインストールが始まります。「次 へ」をクリックします。

| Cisco Webex Meeting | is - InstallShield Wizard                                                                        | X |
|---------------------|--------------------------------------------------------------------------------------------------|---|
|                     | Cisco Webex Meetings の InstallShield ウィザー<br>ドへようこそ                                              |   |
|                     | InstallShield(R) ウィザードは、ご使用のコンピュータに<br>Cisco Webex Meetings をインストールします。「次へ」をクリ<br>ックして、続行してください。 |   |
|                     | 警告: このブログラムは、著作権法および国際協定によって保護<br>されています。                                                        |   |
| altalta<br>cisco.   | < 戻る(D) 次へ(N) > キャンセル                                                                            |   |

⑤ 「使用許諾契約の条項に同意します」を選択し、「次へ」をクリックします。

| 使用許諾契約                                                                                                    | hield Wizard                                                                                                    | ,                                                                      |
|----------------------------------------------------------------------------------------------------|----------------------------------------------------------------------------------------------------|------------------------------------------------------------------------|
| 次の使用許諾契約書を注意深く                                                                                                    | ら読みください。                                                                                                    | cisco                                                                  |
| CISCO WEBEX LLC LICENSE AGH<br>PARTICULAR DOWNLOAD)                                                                                                    | REEMENT (AS APPLICABLE TO T                                                                                                    | HE ^                                                                   |
| IMPORTANT NOTICEPLEASE F<br>license agreement ("License Agreemen<br>or an entity) and Cisco Webex LLC ("<br>required to download and install to us                                                                    | READ PRIOR TO USING THIS SOF:<br>nt") is a legal agreement between you (e<br>"Webex") for the use of Webex softwar<br>se certain Webex services (such softwar                                | IWARE: This<br>ither an individual<br>e you may be<br>e, together with |
| the underlying documentation if made<br>button containing the "I accept" langu<br>Software, you agree to be bound by th<br>AGREE TO THE TERMS OF THIS                                                                 | a available to you, the "Software"). By<br>age, by installing the Software or by ot<br>he terms of this License Agreement. IF<br>LICENSE AGREEMENT, CLICK O                                  | clicking on the<br>therwise using the<br>YOU DO NOT<br>N THE BUTTON ¥  |
| the underlying documentation if made<br>button containing the "I accept" langu<br>Software, you agree to be bound by th<br>AGREE TO THE TERMS OF THIS<br>● 使用許諾契約の条項に同意しまう                                            | e available to you, the "Software"). By<br>lage, by installing the Software or by ot<br>he terms of this License Agreement. IF<br>LICENSE AGREEMENT, CLICK O<br>T(A)                         | clicking on the<br>therwise using the<br>YOU DO NOT<br>N THE BUTTON ¥  |
| the underlying documentation if made<br>button containing the "I accept" langu<br>Software, you agree to be bound by th<br>AGREE TO THE TERMS OF THIS<br><ul> <li>使用許諾契約の条項に同意します</li> <li>使用許諾契約の条項に同意します</li> </ul> | e available to you, the "Software"). By<br>lage, by installing the Software or by ot<br>he terms of this License Agreement. IF<br>LICENSE AGREEMENT, CLICK O<br>T(A)<br>$\pm \mathcal{A}(D)$ | clicking on the<br>herwise using the<br>YOU DO NOT<br>N THE BUTTON ¥   |

⑥ 「インストール」をクリックします。

| Cisco Webex Meetings - InstallShield Wizard                    | >                                        |
|----------------------------------------------------------------|------------------------------------------|
| ブログラムをインストールする準備ができました                                         | - 1947 - 14                              |
| ウィザードは、インストールを開始する準備ができました。                                    | CISCO                                    |
| 「インストール」をクリックして、インストールを開始してください。                               |                                          |
| インストールの設定を参照したり変更する場合は、「戻る」をクリックして<br>わしいをクリックすると、ウィザードを終了します。 | てください。「キャン                               |
| CNIC/J/J/J JC( J1 J T CR(TOL 38                                |                                          |
|                                                                |                                          |
|                                                                |                                          |
|                                                                |                                          |
|                                                                |                                          |
|                                                                |                                          |
|                                                                |                                          |
| stalionieu<br>と見る(R) くつフトール                                    | (n) ++++++++++++++++++++++++++++++++++++ |
| < 戻る(8) インストール                                                 | (1) キャンセル                                |

⑦ 「完了」をクリックします。

| Cisco Webex Meetings - Ir | nstallShield Wizard                                                                        | ×       |
|---------------------------|--------------------------------------------------------------------------------------------|---------|
|                           | InstallShieldウィザードを完了しました                                                                  |         |
|                           | InstallShield ウィザードは、Cisco Webex Meetings を正常<br>インストールしました。「完了」をクリックして、ウィザードを<br>アしてください。 | 創こ<br>終 |
|                           |                                                                                            |         |
| -Illiallia<br>cisco       |                                                                                            |         |
|                           | < 戻る(D) 完了(F) キャンセル                                                                        |         |

| Cisco Webex Meetings |               | © — |
|----------------------|---------------|-----|
|                      |               |     |
|                      |               |     |
|                      | メールアドレス       |     |
|                      | 次へ ゲストとして使用する |     |
|                      |               |     |
|                      |               |     |
|                      | cisco Webex   |     |

|            | × |
|------------|---|
| 名前         |   |
| メールアドレス    |   |
| ゲストとして続行する |   |
|            |   |

⑨ 名前とメールアドレスを入力し、「ゲストとして続行する」を選択します。

 ① 「Cisco Webex Meetings デスクトップアプリ」が起動し、利用可能な状態となり ますので、「×」クローズボタンで終了します。

| Cisco Webex Meetings       | - × |
|----------------------------|-----|
| 名前<br>mail_address@abc.com | 0   |
| ログイン                       |     |
| ミーティングに参加 ©                |     |
| ミーティング情報を入力                |     |
| 今後のミーティング                  |     |
|                            |     |
| ミーティング取得時にエラーが発生しました。      |     |
| 再試行                        |     |
|                            |     |
| ◎□ 会議端末に接続する               |     |